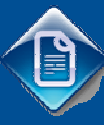

# MANUAL DE UTILIZADOR

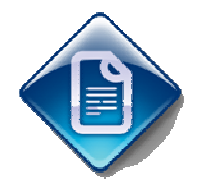

### Utilitário de Actualização das Tabelas de IRS

#### Histórico de versões

| Versão | Referência                             | Autor     | Dt. Emissão | Comentários |  |  |  |  |
|--------|----------------------------------------|-----------|-------------|-------------|--|--|--|--|
| 01     | Utilitario Act. Tab IRS Açores/Madeira | Hugo Gois | 2012-03-21  |             |  |  |  |  |

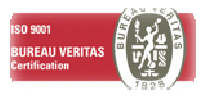

# Sumário

| 1. INTRODUÇÃO     | <br>3      |
|-------------------|------------|
| 1.1. OBJECTIVOS   | <br>3<br>3 |
| 2. REQUISITOS     | <br>4      |
| 3. INSTALAÇÃO     | <br>5      |
| 4. UTILIZAÇÃO     | <br>6      |
| 4.1. Autenticação | <br>6<br>7 |

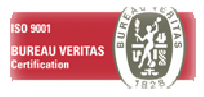

### 1. INTRODUÇÃO

#### 1.1. OBJECTIVOS

Este aplicativo tem como objectivo actualizar as tabelas de IRS das Regiões Autónomas dos Açores e da Madeira da aplicação Login RH para o ano 2012.

#### 1.2. ESTRUTURA

Este documento é composto por três partes

- Requisitos
- Instalação
- Utilização

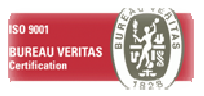

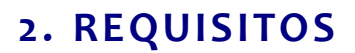

- O utilizador que vai usar este processo deve ter privilégios de administrador no posto de trabalho.
- O posto de trabalho deve ter um ODBC configurado com o nome OBGP, que aponte para o servidor de base de dados da aplicação.
- ▲ Adicionalmente deverá ter sido em consideração que a importação das novas taxas de IRS se sobrepôem ás taxas que existam na tabela "IRS – Escalões/ Taxas ".

Assim sendo, recomendamos que sejam efectuadas previamente, á importação das novas taxas, todas as operações de processamento relativas às taxas de irs de 2011.

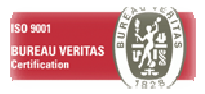

# 3. INSTALAÇÃO

Extraia o ficheiro LusoIRS\_2012.zip para uma pasta no seu computador.

|                                                                                             | 3                                  | **** > >             |             |                    |   |
|---------------------------------------------------------------------------------------------|------------------------------------|----------------------|-------------|--------------------|---|
| C 🗢 🖉 🖉 🖉 🗸 TABELAS                                                                         | IRS 2012 	 Novo Software 	 Ambient | es ▶ LusoIRS_Total ▶ | ✓ 49 Searce | h LusalRS_Total    | Q |
| <u>F</u> ile <u>E</u> dit <u>V</u> iew <u>T</u> ools                                        | <u>H</u> elp                       |                      |             |                    | 7 |
| Organize 👻 Include in                                                                       | library 🔹 Share with 🔹 Burn        | New folder           |             |                    |   |
| 🔆 Favorites                                                                                 | Name                               | Date modified        | Size        | Туре               |   |
| 📃 Desktop                                                                                   | Executa_AS400_Acores               | 21-03-2012 16:02     | 1 KB        | Windows Batch File |   |
| 🚺 Downloads                                                                                 | Executa_AS400_Madeira              | 21-03-2012 16:02     | 1 KB        | Windows Batch File |   |
| 💹 Recent Places                                                                             | Executa_SQL_Acores                 | 21-03-2012 16:05     | 1 KB        | Windows Batch File |   |
|                                                                                             | Executa_SQL_Madeira                | 21-03-2012 16:05     | 1 KB        | Windows Batch File |   |
| 詞 Libraries                                                                                 | IRS Acores 2012                    | 21-03-2012 11:31     | 70 KB       | Ficheiro de Valore |   |
| 📄 Aplicações Lusoc                                                                          | IRS Madeira 2012                   | 21-03-2012 12:14     | 67 KB       | Ficheiro de Valore |   |
| Documents                                                                                   | LusoIRS                            | 02-03-2012 17:52     | 47 KB       | Application        |   |
| Music Pictures Videos Win7 (C:) Apps & Docs (E:) SWAP (F:) CD Drive (E:) Lusodata (\\ptsav_ | TusoIRS                            | 02-03-2012 17:54     | 232 KB      | WinZip File        |   |
| 8 items                                                                                     |                                    |                      |             |                    |   |

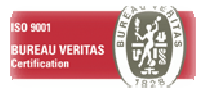

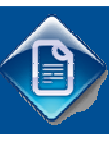

## 4. UTILIZAÇÃO

### 4.1. AUTENTICAÇÃO

Conforme a aplicação Login RH esteja em ambiente AS400, ou em ambiente SQL deverá efectuar os seguintes passos:

- Executar os ficheiros com o nome "Executa\_AS400\_Acores" e "Executa\_AS400\_Madeira", se o sistema estiver em ambiente AS400, caso contrário, deverá executar os ficheiros com o nome "Executa\_SQL\_Acores" e "Executa\_SQL\_Madeira"
- 2. Irá ser visualizada uma janela identica a mostrada em baixo , que automáticamente chamará o programa LusoIRS.

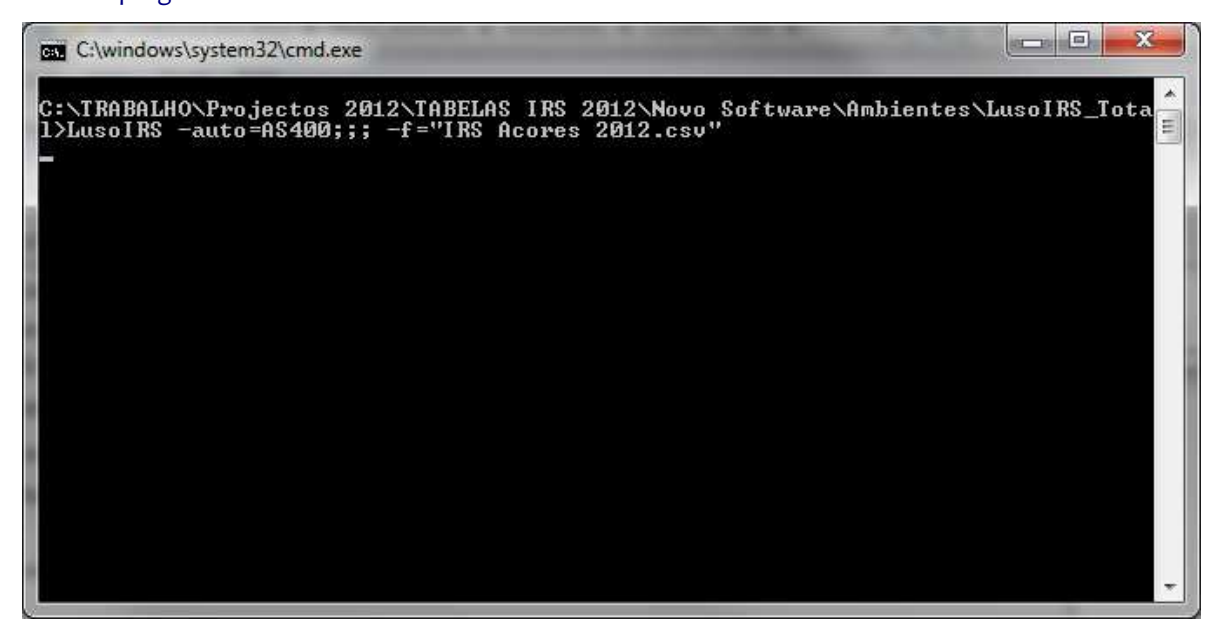

| Coppercão                      |             |                                         |              | Maneamento          |             |           |
|--------------------------------|-------------|-----------------------------------------|--------------|---------------------|-------------|-----------|
| SQL AS400                      |             | Biblioteca AS400                        |              | Tabala do fichairo  | Deficiência | Tabala BD |
| Utilizador                     |             |                                         |              | Tabela do liciteiro | Dencicinuid |           |
|                                |             | OBGPDTA55                               |              |                     |             |           |
| Palavra chave                  |             |                                         |              |                     |             |           |
| Mostrar palavra chave          |             |                                         | Conectar     |                     |             |           |
|                                |             |                                         |              |                     |             |           |
| RS Acores 2012.csv             |             |                                         | 2            |                     |             |           |
|                                |             |                                         |              |                     |             |           |
| Região                         |             |                                         |              |                     |             |           |
| Continente                     | 3           |                                         |              |                     |             |           |
| Decestatio (Tabala da Cabala)  | Deficiência | Desistante (Table de DD)                | Definition a |                     |             |           |
| Descrição (Tabela do Picheiro) | Dericiencia | Descrição (Tabela da BD)                | Denciencia   |                     |             |           |
|                                |             | Casado, único titular e não deficiente  | Nao          |                     |             |           |
|                                |             | Lasado, dois titulares e nao deticiente | Nao          |                     |             |           |
|                                |             | Nao casado e nao denciente              | Sim          |                     |             |           |
|                                |             | Casado, drinco titulares o deficiento   | Sim          |                     |             |           |
|                                |             | Não casado e deficiente                 | Sim          |                     |             |           |
|                                |             | Angola                                  | Não          |                     |             |           |
|                                |             | Paneñas - Não casado Casado dois tit    | Não          |                     |             |           |
|                                |             | Pensões - Casado uínico titular         | Não          |                     |             |           |
|                                |             | Deseñas Não secolo Casado 275 Defe      | Sim          |                     |             |           |
|                                |             | Fensoes - Não casado Lasado Z IE Lietic | ~ 10.11      |                     |             |           |

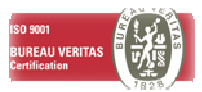

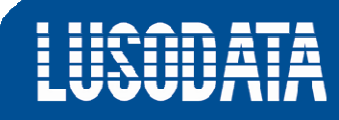

Neste quadro é solicitada a seguinte informação:

**Conecção:** Tem duas opções, AS400 ou SQL. Escolha o tipo de base de dados referente à sua aplicação.

**Utilizador:** No caso de ter um servidor de Base de dados do tipo AS400, deve preencher este campo com o utilizador que usa para aceder à aplicação, caso tenha um servidor de Base de Dados do tipo SQL, deve preencher este campo com o utilizador que usa para entrar no seu posto de trabalho.

**Palavra Passe:** Preencha este campo com a password associada ao utilizador preenchido no campo anterior

**Biblioteca (apenas AS400):** Este campo vem preenchido com um valor predefinido. Este valor é o mais comum na instalação da aplicação. Caso seja outro, altere.

Após introduzir essas informações, clique no botão de "Conectar".

#### 4.2. CORRESPONDÊNCIA DAS TABELAS DE IRS

Selecione a Região **Açores** ou **Madeira** conforme tenha selecionado o ficheiro "Executa\_AS400\_Acores" ou o ficheiro "Executa\_AS400\_Madeira".

| Connecção       |                     |               |                                          |               | Mapeamento                        |             |           |
|-----------------|---------------------|---------------|------------------------------------------|---------------|-----------------------------------|-------------|-----------|
| 🔿 SQL 🧿 A       | 5400                |               | Biblioteca AS400                         |               | Tabela do ficheiro                | Deficiência | Tabela BD |
| Utilizador      | hugo                |               | ODCODTASS                                |               | TABELA I - TRABALHO DEPENDEN      | Não         |           |
| Palayra chave   |                     |               | OBGEDTASS                                |               | TABELA II - TRABALHO DEPENDEN     | Não         | +         |
| Moster pala     | ura obawa           |               |                                          |               | TABELA III - TRABALHO DEPENDEN    | Não         | +         |
|                 | via cilave          |               |                                          | Conectar      | TABELA IV - TRABALHO DEPENDE      | Sim         | +         |
| RS Acores 2012  | 084                 |               |                                          |               | TABELA V - TRABALHO DEPENDEN      | Sim         | +         |
| 10 700105 2012. | Cav                 |               |                                          |               | TABELA VI - TRABALHO DEPENDE      | Sim         | +         |
| Pogião          |                     |               |                                          |               | TABELA VII - PENSÕES - Casado doi | Não         | +         |
| Continente      | Acores in Madeir    | _             |                                          |               | TABELA VII - PENSÕES - Casado úni | Não         | +         |
|                 |                     | •             | 101                                      |               | TABELA VIII - RENDIMENTOS DE P    | Sim         |           |
| Descrição (Tabe | la do Ficheiro)     | Deficiência 🔺 | Descrição (Tabela da BD)                 | Deficiência 📩 | TABELA VIII - RENDIMENTOS DE P    | Sim         |           |
| TABELA I - TRA  | BALHO DEPENDENT     | Não           | Região Açores 1                          | Não           | TABELA IX - RENDIMENTOS DE PE     | Sim         |           |
| TABELA II - TRA | ABALHO DEPENDEN     | Não           | Região Açores 2                          | Não           | TABELA IX PENDIMENTOS DE PE       | Cim         |           |
| TABELA III - TR | ABALHO DEPENDEN     | Não E         | Região Açores 03                         | Sim =         | TABELA X TRADULIO DEDENDEN        | Sim Na      |           |
| TABELA V - TR   | ABALHO DEPENDEN     | Sim           | TABELA II - T. DEPENDENTE - CASADO -1TIT | Não           | TABELS A TRABALHO DEPENDEN        | INDU AIT    |           |
| TABELA VI - TR  | ABALHO DEPENDEN     | Sim           | TABELA III- T. DEPENDENTE - CASADO 2 TIT | Não           | TABELA AI - TRABALHO DEPENDE      | INdo        |           |
| TABELA VII - PE | NSÕES - Casado dois | Não           | TABELA IV-T.DEPENDENTE- N CASADO - DEF   | Sim           | TABELA XII - TRABALHO DEPENDE     | Nao         | <u> </u>  |
| TABELA VII - PE | NSÕES - Casado únic | Não           | TABELA V -T. DEPENDENTE-CASADO 1TIT      | Sim           | TABELA XIII - TRABALHO DEPENDE    | Sim         | +         |
| TABELA VIII - R | ENDIMENTOS DE PE    | Sim           | TABELA VI- T.DEPENDENTE-CASADO 2TIT      | Sim           | TABELA XIV - TRABALHO DEPENDE     | Sim         | +         |
| TABELA VIII - R | ENDIMENTOS DE PE    | Sim           | TABELA VII-PENSOES-CASADO 2TIT/NCAS      | Não<br>Não    | TABELA XV - TRABALHO DEPENDE      | Sim         | +         |

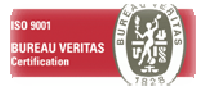

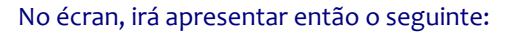

1ª Coluna (Descrição Tabela do ficheiro) – Identificação das Tabelas de IRS do ficheiro a exportar;

2 ª Coluna (Descrição da Tabela da BD) – Identificação das Tabelas de IRS existentes na aplicação
 Login RH referentes á Região escolhida.

3ª Coluna – Mapeamento – Selecionar das Tabelas do ficheiro, qual é a correspondência com as Tabelas na BD.

Caso não tenha uma das tabelas disponíveis, deixe o campo da coluna Correspondente em branco. Após efectuar todas as correspondências, e seleção das tabelas ficará com o seguinte quadro:

| Connecção                          |               |                                                        |                                          | Mapeamento                                                                                                    |                                    |                                    |
|------------------------------------|---------------|--------------------------------------------------------|------------------------------------------|----------------------------------------------------------------------------------------------------|------------------------------------|------------------------------------|
| 🔿 SQL 🔘 AS400                      |               | Biblioteca AS400                                       |                                          | Tabela do ficheiro                                                                                                    | Deficiência                        | Tabela BD                          |
| Utilizador hugo                    |               | OPODDIASS                                              |                                          | TABELA I - TRABALHO DEPENDEN                                                                                                    | Não                                | TABELA I -T.DEPENDENTE-NÃO CA      |
| Palavra chave                      |               | OBGPDTASS                                              |                                          | TABELA II - TRABALHO DEPENDEN                                                                                                    | Não                                | TABELA II - T. DEPENDENTE - CASA.  |
| Medana alara akara                 |               |                                                        | TABELA III - TRABALHO DEPENDEN           | Não                                                                                                    | + TABELA III- T.DEPENDENTE - CASA. |                                    |
| Mostrar palavra chave              |               |                                                        | Conectar                                 | TABELA IV - TRABALHO DEPENDE                                                                                                    | Sim                                | + TABELA IV-T. DEPENDENTE- N CAS   |
| PC Assess 2012 and                 |               |                                                        | <b>a</b>                                 | TABELA V - TRABALHO DEPENDEN                                                                                                    | Sim                                | + TABELA V -T. DEPENDENTE-CASAD.   |
| 10 MOURS ZU12.05V                  |               |                                                        |                                          | TABELA VI - TRABALHO DEPENDE                                                                                                    | Sim                                | + TABELA VI- T. DEPENDENTE-CASAD.  |
| Pariño                             |               |                                                        |                                          | TABELA VII - PENSÕES - Casado doi                                                                                                    | Não                                | + TABELA VII-PENSÕES-CASADO 2TI    |
| Gotinente 🗿 Acores 🦳 Madeira       |               |                                                        | TABELA VII - PENSÕES - Casado úni        | Não                                                                                                    | + TABELA VII - PENSÕES- CASADO 1   |                                    |
|                                    | •             |                                                        |                                          | TABELA VIII - BENDIMENTOS DE P.                                                                                                    | Sim                                | + TABELA VIII-PENSÕES-CASADO2T/    |
| Descrição (Tabela do Ficheiro)     | Deficiência 🔺 | Descrição (Tabela da BD)                               | Deficiência 📩                            | TABELA VIII - RENDIMENTOS DE P                                                                                                    | Sim                                | + TABELA VIILPENSÕES-CASADO 1 TI I |
| TABELA I - TRABALHO DEPENDENT      | Não           | Região Açores 1<br>Região Açores 2<br>Região Açores 03 | Não<br>Não<br>Sim E<br>Não<br>Não<br>Não | TABELA IX - BENDIMENTOS DE PE                                                                                                    | Sim                                | <b>[</b> ]                         |
| TABELA II - TRABALHO DEPENDEN      | Não           |                                                        |                                          | TARELA IX - RENDIMENTOS DE PE                                                                                                    | Sim                                |                                    |
| TABELA III - TRABALHO DEPENDEN     | Nao E         |                                                        |                                          | TABELAX TRADULEO DEPENDEN                                                                                                    | M2.                                |                                    |
| TABELA V - TRABALHO DEPENDEN       | Sim           | TABELA II - T. DEPENDENTE - CASADO - ITIT              |                                          | TABELA X - TRABALHO DEPENDEN                                                                                                    | INdO                               |                                    |
| TABELA VI - TRABALHO DEPENDEN      | Sim           | TABELA III- T. DEPENDENTE - CASADO 2 TIT               |                                          | TABELA XI - TRABALHO DEPENDE                                                                                                    | Nao                                | +                                  |
| TABELA VII - PENSÕES - Casado dois | Não           | TABELA IV-T.DEPENDENTE- N CASADO - DEF                 | Sim                                      | TABELA XII - TRABALHO DEPENDE                                                                                                    | Não                                | <b>+</b>                           |
| TABELA VII - PENSÕES - Casado únic | Não           | TABELA V -T. DEPENDENTE-CASADO 1TIT                    | Sim                                      | TABELA XIII - TRABALHO DEPENDE                                                                                                    | Sim                                | +                                  |
| TABELA VIII - RENDIMENTOS DE PE    | Sim           | TABELA VI- T.DEPENDENTE-CASADO 2TIT                    | Sim                                      | TABELA XIV - TRABALHO DEPENDE                                                                                                    | Sim                                | +                                  |
| TABELA VIII - RENDIMENTOS DE PE    | Sim           | TABELA VII-PENSÕES-CASADO 2TIT/NCAS                    | Não                                      | TABELA XV - TRABALHO DEPENDE                                                                                                    | Sim                                | +                                  |
| TABELA IX - RENDIMENTOS DE PEN     | Sim 👻         | TABELA VII - PENSOES- CASADO 1 TIT                     | Não 👻                                    | The share of the share of the s |                                    |                                    |

Por fim, clique no botão de "executar" para actualizar as tabelas respectivas no Login RH.

| Sucesso |                  | -                 |      |
|---------|------------------|-------------------|------|
| i       | Processamento te | rminado, com suce | sso. |
|         |                  |                   | ок 🛛 |

Ser o processo for executado com sucesso, aparece a seguinte mensagem

▲ É recomendável que, após a conclusão deste processo de actualização, os dados importados sejam validados antes da execução de qualquer processamento real.

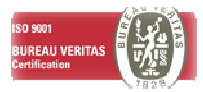